## ONLİNE KESİN KAYIT İŞLEM ADIMLARI

1- Başvuru Sisteminize girdikten sonra soldaki menüde bulunan "Online Kayıt İşlemleri" butonuna tıklayınız.

| Dicle Üniversitesi       |  |
|--------------------------|--|
| 📰 Başvurular 🔥 🔨         |  |
| 🗆 Yayımlanan İlanlar     |  |
| 🗆 Başvurularım           |  |
| 🗠 Sonuçlar 🔹 🔨           |  |
| 🗆 Başvuru Sonuçları      |  |
| 🗆 Online Kayıt İşlemleri |  |
| හිදී Profil 🔨 🔨          |  |
| 🗆 Kimlik Bilgileri       |  |
| 🗆 İletişim Bilgileri     |  |
| 🗆 Şifre Değiştir         |  |
|                          |  |
|                          |  |

2- "Online Kayıt İşlemleri" butonuna tıkladıktan sonra "Öğrenci No:" alanından öğrenci numaranızı öğrenebilirsiniz. Harç yatırması gereken Tezsiz yüksek lisans ikinci öğretim ve Yurt dışından veya yabancı uyruklu öğrenci ilanından kazanan öğrenciler Öğrenci numaranızla Vakıf Bankasının Online Şube / ATM / Şubelerinden harç ödemenizi yapabilirsiniz.

| Tercih Sırası | Fakülte   | Program                           | Değerlendirme Durumu Kayıt Başlangıç-Bitiş Tarihi |                       |                                              |                    |   |
|---------------|-----------|-----------------------------------|---------------------------------------------------|-----------------------|----------------------------------------------|--------------------|---|
| 1.Tercih      | FORMASYON | FORMASYON / BİLİŞİM TEKNOLOJİLERİ | 2.Asıl Yerleşti                                   | 15.08.2023-18.08.2023 | Henüz Kayıt Yapılmadı Öğrenci No : 232152002 | 🕼 Online Kayıt Yap | 0 |
|               |           |                                   |                                                   |                       | K                                            |                    |   |

**3-** Harç ödemeniz gerekiyorsa harç ödemenizi yaptıktan sonra aynı ekranda bulunan "Online Kayıt Yap" butonuna tıklayınız. Üstte yazılı taahhüt metnini okuduktan sonra alt tarafta bulunan "Kabul Ediyorum" onay kutucuğunu işaretledikten sonra sağındaki rakamların toplamını ilgili alana yazınız. Daha sonra "Kaydet" butonu ile kesin kaydınızı yapınız.

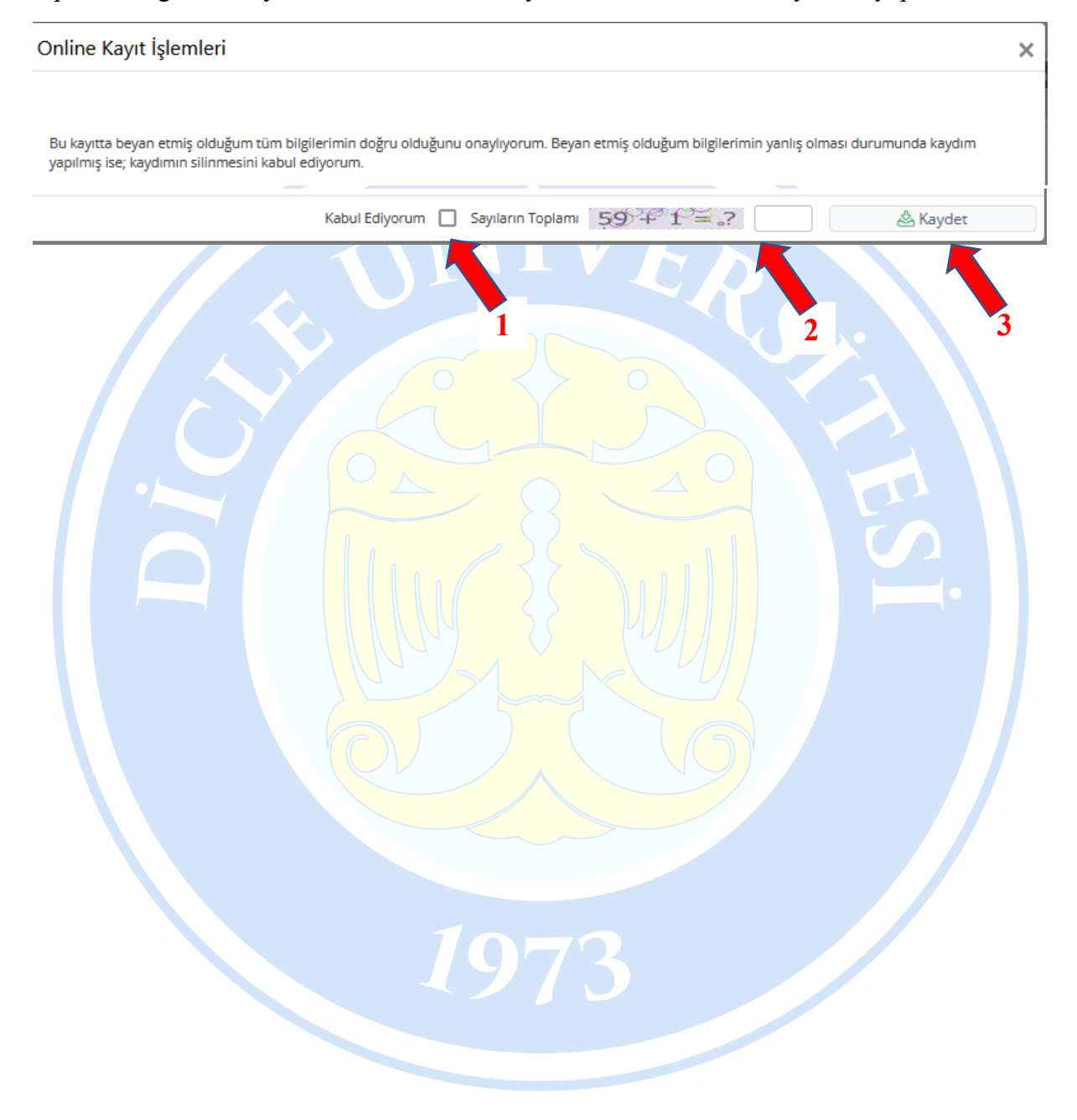